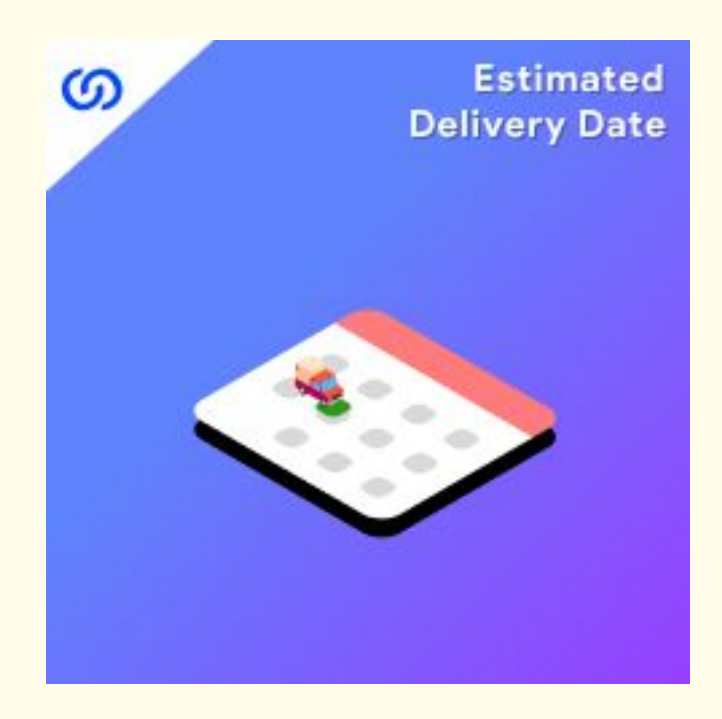

## **User Guide:**

Estimated Delivery Date Extension For Magento 2

## Installation:

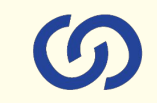

- 1. Upload the extensions package to your Magento root directory and unzip it.
- 2. Connect the ssh console and cd to the root directory of your Magento installation.
- 3. Please run the below commands:

php bin/magento setup:upgrade

php bin/magento setup:di:compile

php bin/magento setup:static-content:deploy

php bin/magento cache:clean

php bin/magento module:enable Coduzion\_DeliveryDate

- 4. After running the above commands, Flush the store cache.
- 5. After this, log out from the backend once and log in again.

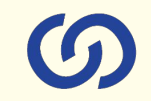

#### 1. General Settings:

- a. Enable Extension: Enabled the module to display the Delivery dates.
- b. Date Format: Set the date format in the required way.

| General Settings                 |                                                                                                    |
|----------------------------------|----------------------------------------------------------------------------------------------------|
| Enable Extension<br>[store view] | Yes                                                                                                    |
| Date format                      | D, d M                                                                                                    |
|                                  | d - The day of the month (from 01 to 31)<br>D - A textual representation of a day (three letters)<br>j - The day of the month without leading zeros (1 to 31)<br>I (lowercase 'L') - A full textual representation of a day<br>F - A full textual representation of a month (January through<br>December) |
|                                  | <ul> <li>M - A numeric representation of a month (from 01 to 12)</li> <li>M - A short textual representation of a month (three letters)</li> <li>n - A numeric representation of a month, without leading zeros</li> <li>(1 to 12)</li> </ul>                                                             |
|                                  | Y - A four digit representation of a year<br>y - A two digit representation of a year                                                                                                    |

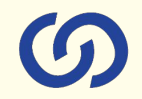

#### 2. Estimated Delivery date Message:

- a. Message to display on detail page: Add your custom message to be displayed on product details page.
- b. Display delivery message on: Manage the display of delivery date on various pages.You can select the required pages where you want to display the delivery dates.
- Display delivery message on the checkout page order detail page, transactional email:
   Message to be displayed on checkout, order detail page and in transactional emails.
- Instructions, please add this block to your email template to show the delivery date in email: You can add the given block to your custom sales order email template to display the delivery date message.

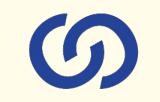

#### Estimated Delivery Date Message

| Message to display on the detail page<br>[store view]                                                    | <div style="float: left; margin-bottom: 10px; font-size: 18px; width:100%;">Order<br/>now </div> {{countdown}} <div style="float: left; margin-bottom: 10px; font-size:&lt;br&gt;18px; width:100%;">and get it by {{deliverydate}}</div> |
|----------------------------------------------------------------------------------------------------|----------------------------------------------------------------------------------------------------|
| Display delivery message on<br>[store view]                                                              | List Page<br>Product Detail Page<br>Cart Page<br>Checkout Page<br>Order Detail Page<br>Order Confirmation Mail                                                                                                    |
| Display delivery message on the checkout page, order detail<br>page, transactional email<br>[store view] | Estimated Delivery: <b>{{deliverydate}}</b>                                                                                                    |
| Please add this block to your email template to show the Deliv-<br>ery date in email<br>[store view]     | {{block class="Coduzion\DeliveryDate\Block\DeliveryDate" area="frontend"<br>template="Coduzion_DeliveryDate::email/order/delivery_date.phtml" order_jd=\$order_jd}}                                                                      |

#### 1. Default settings for <u>In-Stock</u> products:

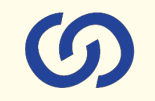

- a. Cut-Off time: Add a day's range in which an order will be fulfilled.
- b. Last Shipping time Monday: Set the delivery time of Monday.
- c. Last Shipping time Tuesday: Set the delivery time of Tuesday.
- d. Last Shipping time Wednesday: Set the delivery time of Wednesday.
- e. Last Shipping time Thursday: Set the delivery time of Thursday.
- f. Last Shipping time Friday: Set the delivery time of Friday.
- g. Last Shipping time Saturday: Set the delivery time of Saturday
- h. Weekend Days Set the shipping weekend days when you don't deliver.
- Week Days off Set the days when you have off in weekdays (may be some festival/holidays)

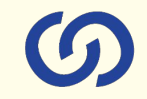

| Cutt-off time                                  | 0-0                               |                                                             |                   |                    | _           |               |                        |                                                                                                    | 1                |
|------------------------------------------------|-----------------------------------|-------------------------------------------------------------|-------------------|--------------------|-------------|---------------|------------------------|----------------------------------------------------------------------------------------------------|------------------|
|                                                | Input ty<br>specify               | ype with the day                                            | be nun<br>y range | bered.<br>by using | lead<br>the | ume i<br>hyph | utarida 1<br>en. le: 4 | or the Numbers of days takes to deliver the item, you can insert any number or you can $7$ (it equals 4 days to 7 days) | 4.0              |
| Last Shipping time - Monday<br>[store vite]    | 10                                | •                                                           | : 00              | *                  | ]:[         | 00            | *                      |                                                                                                    |                  |
| Last Shipping time - Tuesday<br>[store vim]    | 15                                | *                                                           | : 00              |                    | :           | 00            | *                      |                                                                                                    |                  |
| Last Shipping time - Wednesday<br>[store vive] | 15                                | •                                                           | : 00              | 4                  | :           | 00            |                        |                                                                                                    |                  |
| Last Shipping time - Thursday<br>[store visid] | 15                                | ٠                                                           | : 00              | . 7                | :           | 00            | *                      |                                                                                                    |                  |
| Last Shipping time - Friday<br>[store view]    | 15                                | w.                                                          | : 00              | ٠                  | :[          | 00            | *                      |                                                                                                    |                  |
| Last Shipping time - Saturday<br>[store vival] | 09                                | *                                                           | : 00              |                    | :           | 00            |                        |                                                                                                    |                  |
| Last Shipping time - Sunday                    | 15                                | •                                                           | : 00              | *                  | :[          | 00            | •                      |                                                                                                    |                  |
| Weekend Days<br>[dires(over)                   | Su<br>Mc<br>Tu<br>Wc<br>Fri<br>Sa | nday<br>onday<br>esday<br>ednesc<br>ursday<br>day<br>turday | iay<br>f          |                    |             |               |                        |                                                                                                    | Use system value |
| Week Days off<br>[score view]                  | Each: d.                          | ate sho                                                     | uid be (          | n a nev            | e Int       | a form        | atted a                | yyyy-mm-dd                                                                                                    |                  |

#### 1. Default settings for <u>Backorderable products</u>:

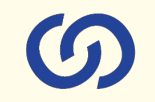

- a. Cut-Off time: Add a day's range in which an order will be fulfilled.
- b. Last Shipping time Monday: Set the delivery time of Monday.
- c. Last Shipping time Tuesday: Set the delivery time of Tuesday.
- d. Last Shipping time Wednesday: Set the delivery time of Wednesday.
- e. Last Shipping time Thursday: Set the delivery time of Thursday.
- f. Last Shipping time Friday: Set the delivery time of Friday.
- g. Last Shipping time Saturday: Set the delivery time of Saturday
- h. Weekend Days Set the shipping weekend days when you don't deliver.
- Week Days off Set the days when you have off in weekdays (may be some festival/holidays)

Default settings for backorderable products

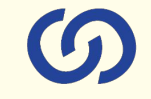

| Cutt-off time                                  | 0-3                                                                                                    |                    |
|------------------------------------------------|----------------------------------------------------------------------------------------------------|--------------------|
|                                                | Linut type will be numbered, lead time stands for the Numbers of days takes to deliver the item, you can insert any number or you can<br>specify the day range by using the hyphen, let 4-7 (it equals 4 days to 7 days) |                    |
| Last Shipping time - Monday<br>[store view]    | 15 * : 00 * : 00 *                                                                                                    |                    |
| Last Shipping time - Tuesday<br>[store view]   | 15 * : 00 * : 00 *                                                                                                    |                    |
| Last Shipping time - Wednesday<br>[itors vise] | 15 • : 00 • : 00 •                                                                                                    |                    |
| Last Shipping time - Thursday                  | 15 ¥ : 00 ¥ : 00 ¥                                                                                                    |                    |
| Last Shipping time - Friday<br>[store vive]    | 15 + : 00 + : 00 +                                                                                                    |                    |
| Last Shipping time - Saturday<br>[store view]  | 15 * : 00 * : 00 *                                                                                                    |                    |
| Last Shipping time - Sunday<br>[store vier]    | 00 + : 00 +                                                                                                    |                    |
| Weekend Days<br>[store email                   |                                                                                                    | ☑ Use system value |
|                                                |                                                                                                    |                    |
| Week Days off<br>[store view]                  | 2022-11-20<br>2022-11-21                                                                                                    |                    |
|                                                | Each state should be on a new line formatised as: yppy-mm-dd                                                                                                    |                    |

#### 1. Delivery date display at order details under admin panel:

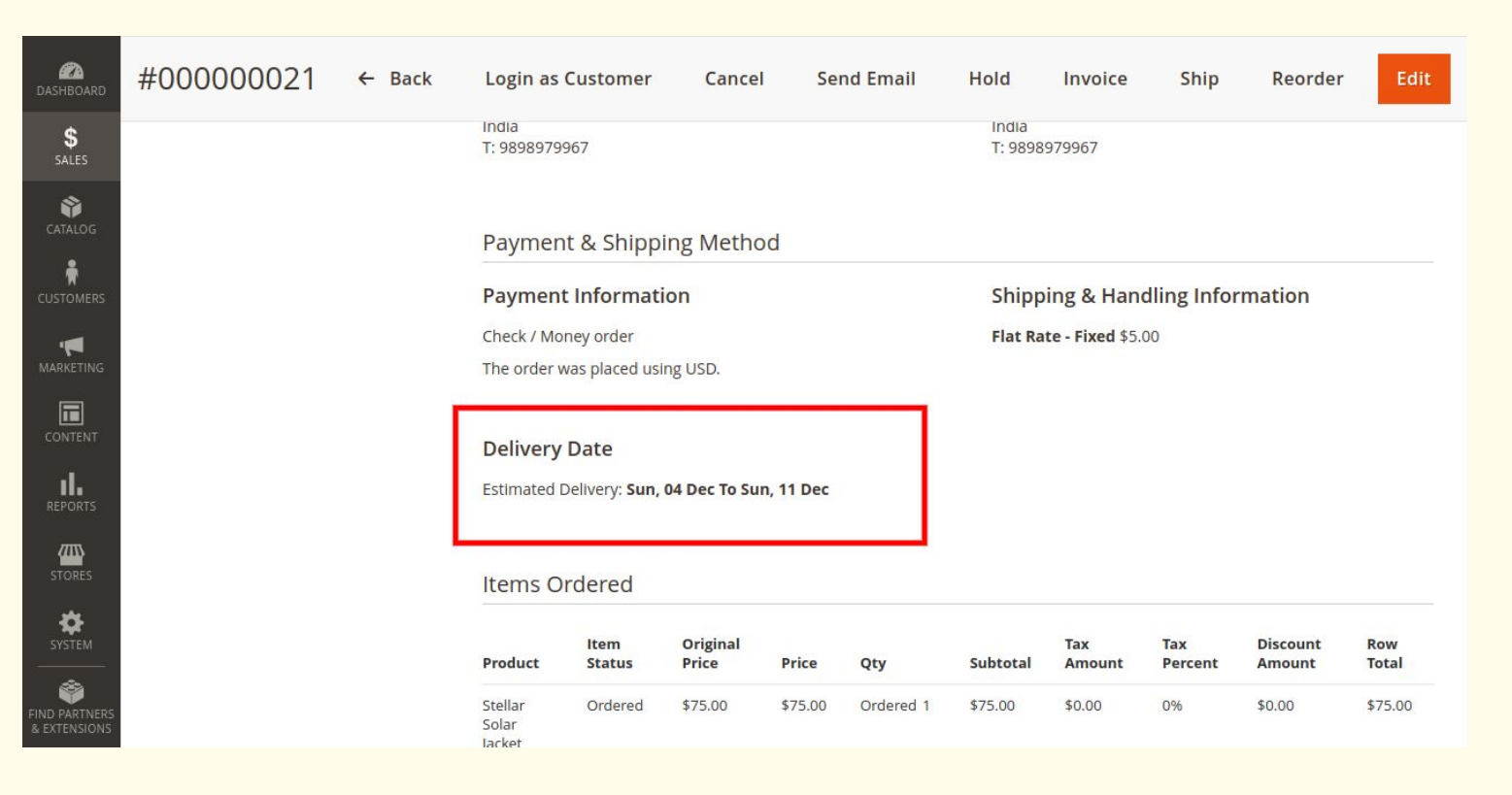

#### 1. Delivery date display at Product listing page:

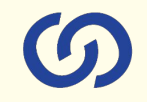

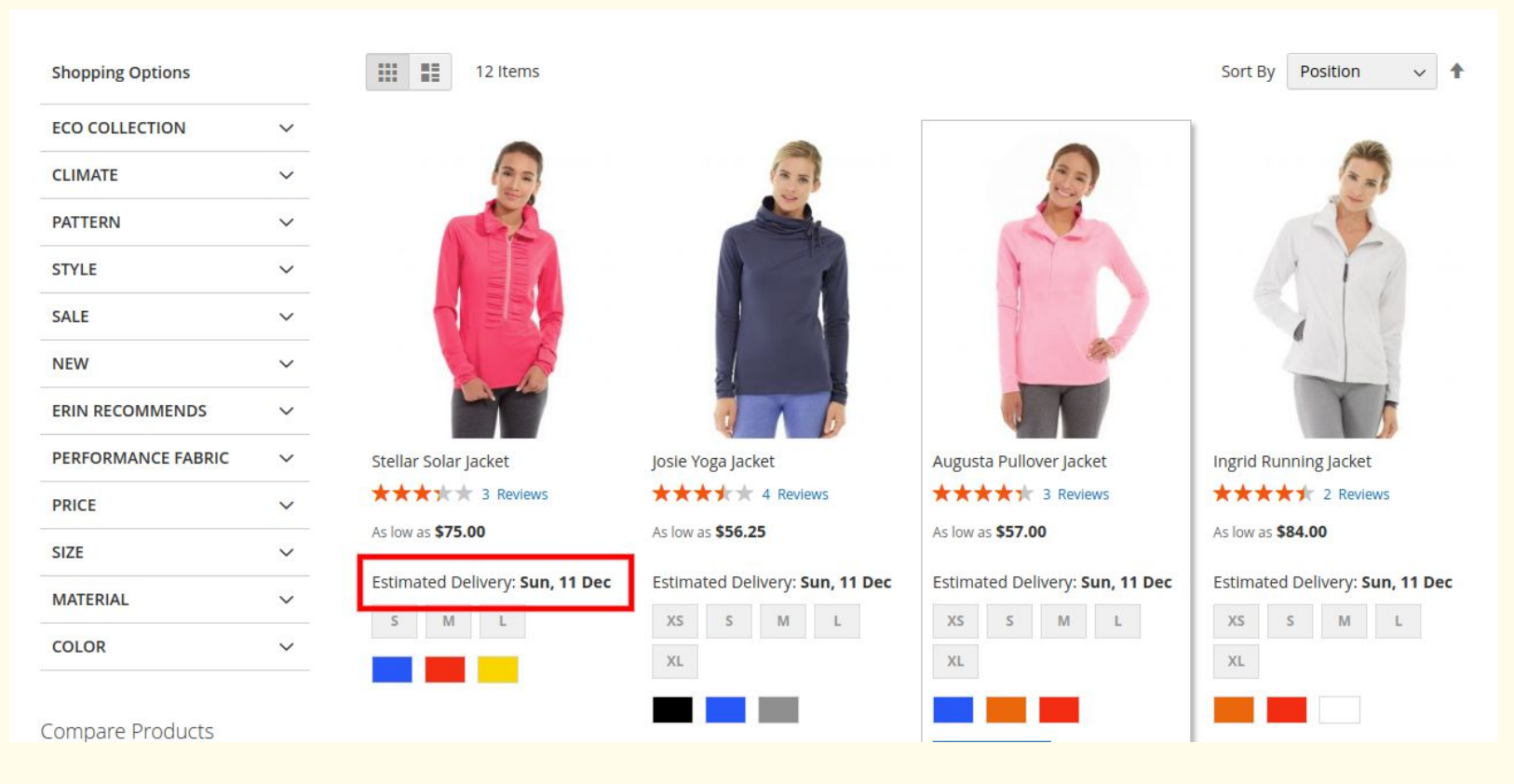

#### 1. Delivery date display at product details page:

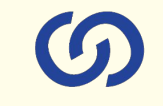

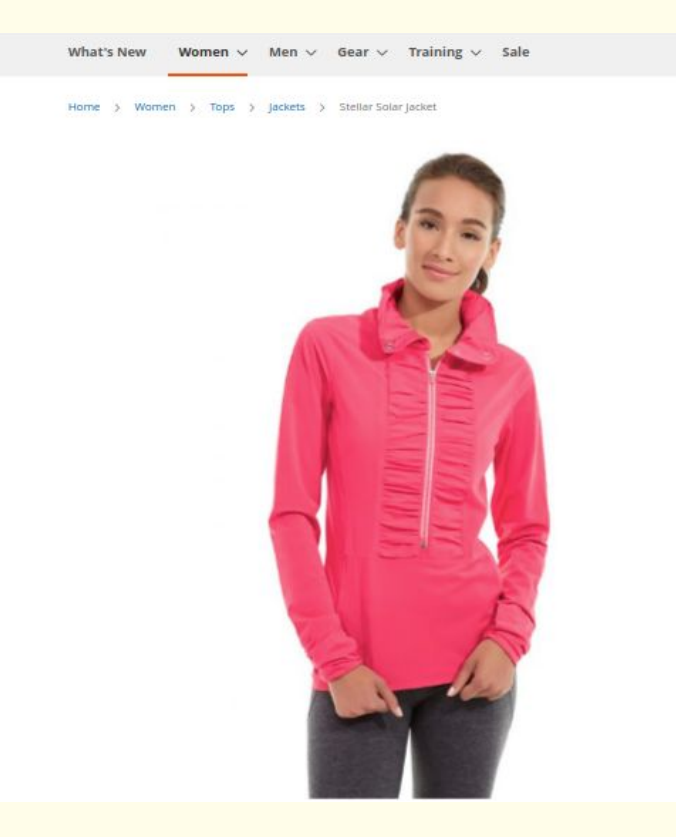

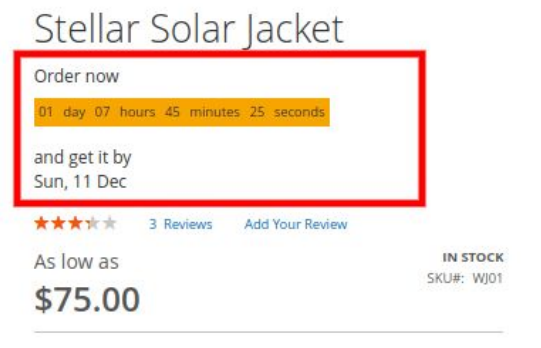

| Size  |   |   |  |
|-------|---|---|--|
| s     | М | L |  |
| Color |   |   |  |
|       |   |   |  |
|       |   |   |  |
|       |   |   |  |
| Qty   |   |   |  |

1. Delivery date display on cart page:

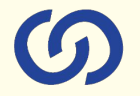

| 🔿 LUMA                                                              |         |     |          | Search entire store here  | ৫ 📜 1   |
|---------------------------------------------------------------------|---------|-----|----------|---------------------------|---------|
|                                                                     |         |     |          |                           |         |
| What's New Women $\vee$ Men $\vee$ Gear $\vee$ Training $\vee$ Sale |         |     |          |                           |         |
| Shopping Cart                                                       |         |     |          |                           |         |
|                                                                     |         |     |          |                           |         |
| stimated Delivery: Sun, 11 Dec To Sun, 18 Dec                       |         |     |          |                           |         |
| Item                                                                | Price   | Qty | Subtotal | Summary                   |         |
| Stellar Solar Jacket                                                | \$75.00 | 1   | \$75.00  | Estimate Shipping and Tax | ~       |
| Size: M                                                             |         |     |          | Subtotal                  | \$75.00 |
| Color: Red                                                          |         |     |          | Tax                       | \$0.00  |
|                                                                     |         |     |          | Order Total               | \$75.00 |
|                                                                     |         |     | Ø 💼      | Proceed to Checl          | kout    |
|                                                                     |         |     |          |                           |         |

1. Delivery date display on checkout page:

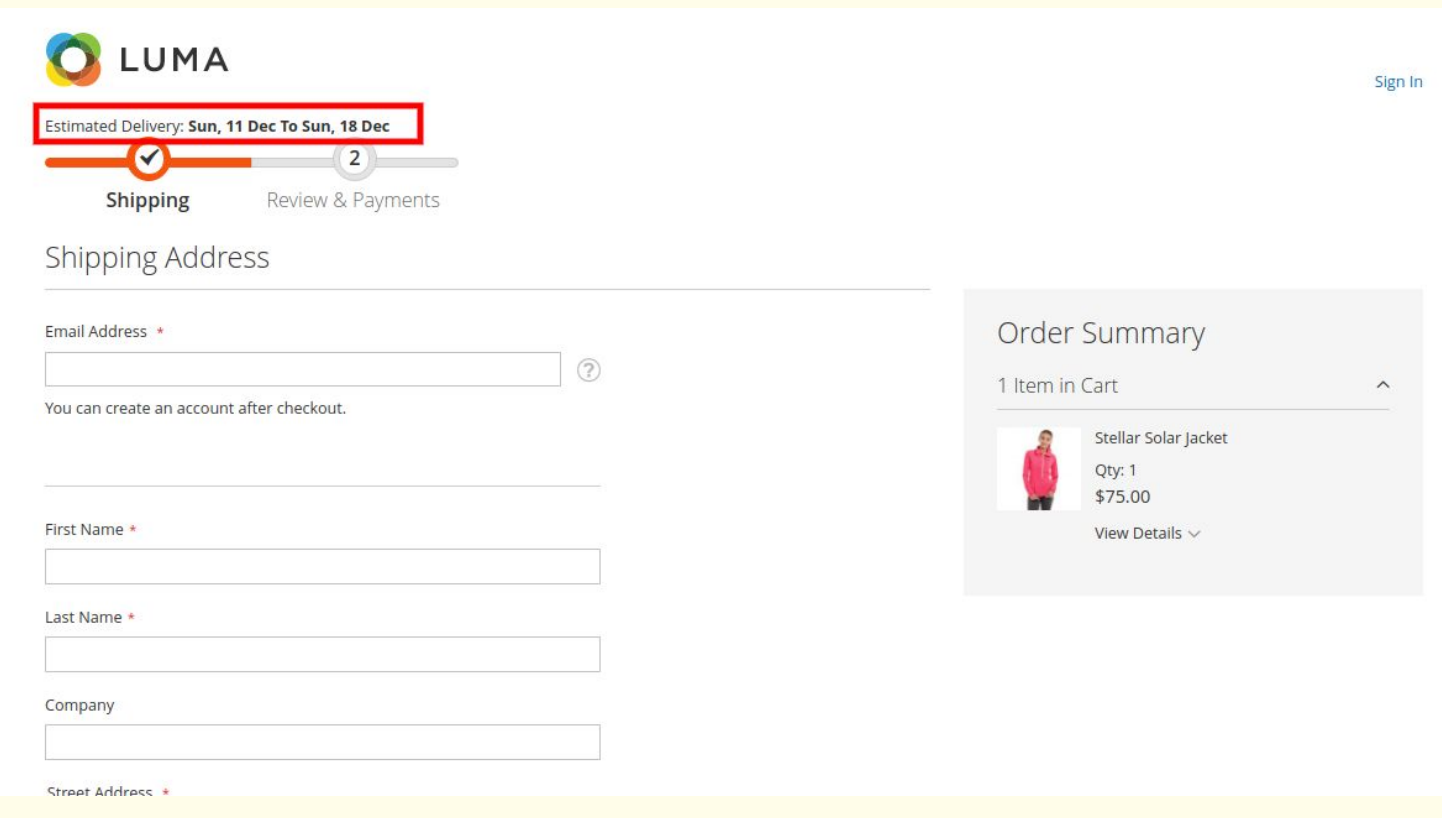

### 1. Delivery date display at order view page:

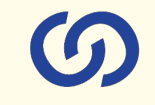

| ly Wish List                     | Reorder                                                  |                       |                                                          |                 | 😨 Print Order |
|----------------------------------|----------------------------------------------------------|-----------------------|----------------------------------------------------------|-----------------|---------------|
| Address Book                     | items Ordered                                            |                       |                                                          |                 |               |
| Account Information              |                                                          |                       |                                                          |                 |               |
| Rored Payment Methods            | Product Name                                             | SKU                   | Price                                                    | Qty             | Subtotal      |
| ly Product Reviews               | Lando Gym Jacket                                         | Mj08-S-Green          | \$99.00                                                  | Ordered: 1      | \$99.00       |
| lewsletter Subscriptions         | Size                                                     |                       |                                                          |                 |               |
| ly Payment Methods               | 5                                                        |                       |                                                          |                 |               |
| ly Subscriptions                 | Color<br>Green                                           |                       |                                                          |                 |               |
| nnare Products                   | Hera Pullover Hoodie                                     | WH02-S-Green          | \$48.00                                                  | Ordered: 1      | \$48.00       |
|                                  | Size                                                     |                       |                                                          |                 |               |
| have no items to compare.        | 5                                                        |                       |                                                          |                 |               |
|                                  | Green                                                    |                       |                                                          |                 |               |
| cently Ordered                   |                                                          |                       |                                                          |                 |               |
| ando Gym Jacket                  |                                                          |                       |                                                          | Subtotal        | \$147.00      |
| Hera Pullover Hoodle             |                                                          |                       | Ship                                                     | ping & Handling | \$0.00        |
| dd to Cart View All              |                                                          |                       |                                                          |                 | 413.13        |
| C                                |                                                          |                       |                                                          | SEA             | \$12.13       |
| Wieb Liet                        |                                                          |                       |                                                          | Grand Total     | \$159.13      |
| WISH LISE                        |                                                          |                       |                                                          |                 |               |
| have no items in your wish list. |                                                          |                       |                                                          |                 |               |
|                                  | Order Information                                        |                       |                                                          |                 |               |
|                                  | Shipping Address                                         | Shipping Method       | Billing Address                                          | Payment Met     | hod           |
|                                  | Veronica Costello                                        | Best Way - Table Rate | Veronica Costello                                        | Check / Money o | order         |
|                                  | 6146 Honey Bluff Parkway<br>Calder, Michigan, 49628-7978 |                       | 6146 Honey Bluff Parkway<br>Calder, Michigan, 49628-7978 |                 |               |
|                                  | United States                                            |                       | United States                                            |                 |               |
|                                  | 1. (000) 229-0520                                        |                       | 1. (223) 223-3320                                        |                 |               |
|                                  |                                                          |                       | 1                                                        |                 |               |
|                                  | Delivery Date                                            |                       |                                                          |                 |               |
|                                  | bearing bear                                             |                       |                                                          |                 |               |

# Connect us **Solution** A COMPLETE ECOMMERCE SERVICE PROVIDER

www.coduzion.com | support@coduzion.com